## How To Unpost Audit Adjustment

Unposting via Audit Adjustment Here are the steps on how to unpost journals via the Audit Adjustment screen:

- 1. After posting an Audit Adjustment (see How To Post Audit Adjustment), click Unpost button from the toolbar.
- 2. Once the journal is unposted, Posted status is removed from the screen. All toolbar buttons and editable fields are again enabled.
- 3. You are now ready to make changes to your Audit Adjustment.

## Unposting via Post preview tab

Here are the steps on how to unpost Audit Adjustments via Recap form:

- 1. After posting Audit Adjustment (see How To Post Audit Adjustment), click Post preview tab.
- 2. Click Unpost toolbar button to start the unposting process.
- 3. Recap screen will close automatically. Posted status is removed from the screen and all toolbar buttons and other editable fields will now be disabled.
- 4. You are now ready to make changes to your Audit Adjustment.